# Instalación y uso básico de detectores de intrusiones (Suricata)

## SSI 2022/23

## 30 de noviembre de 2022

# Índice

| 1. | Entorno de prácticas                    |                                                    |    |
|----|-----------------------------------------|----------------------------------------------------|----|
|    | 1.1.                                    | Software de virtualización VIRTUALBOX              | 1  |
|    | 1.2.                                    | Imágenes a utilizar                                | 2  |
|    | 1.3.                                    | Máquinas virtuales y redes creadas                 | 2  |
|    | 1.4.                                    | Pasos previos                                      | 3  |
| 2. | Inst                                    | alación y configuración del IDS Suricata           | 3  |
|    | 2.1.                                    | Suricata IDS                                       | 3  |
|    | 2.2.                                    | Pasos a seguir                                     | 3  |
| 3. | Comprobación del funcionamiento del IDS |                                                    |    |
|    | 3.1.                                    | Detección de PING y escaneo de puertos             | 6  |
|    | 3.2.                                    | Ejemplo de creación de reglas propias              | 7  |
|    | 3.3.                                    | Generación de tráfico para reglas EemergingThreats | 8  |
|    |                                         | 3.3.1. Reglas emerging-user_agents.rules           | 8  |
|    |                                         | 3.3.2. Reglas con contenido binario                | 9  |
|    |                                         | 3.3.3. Reglas con shellcode                        | 10 |
| 4. | TAI                                     | REA ENTREGABLE                                     | 10 |
|    | 4.1.                                    | Tareas a realizar                                  | 10 |

## 1. Entorno de prácticas

## 1.1. Software de virtualización VIRTUALBOX

En estas prácticas se empleará el software de virtualización VIRTUALBOX para simular los equipos GNU/Linux sobre los que se realizarán las pruebas.

- Página principal: http://virtualbox.org
- Más información: http://es.wikipedia.org/wiki/Virtualbox

## 1.2. Imágenes a utilizar

- 1. Scripts de instalación
  - para GNU/Linux: ejercicio-ids.sh alumno@pc: \$ sh ejercicio-ids.sh
  - para MS windows: ejercicio-ids.ps1
     Powershell.exe -executionpolicy bypass -file ejercicio-ids.ps1

#### Notas:

- Se pedirá un identificador (sin espacios) para poder reutilizar las versiones personalizadas de las imágenes creadas (usad por ejemplo el nombre del grupo de prácticas o el login LDAP)
- En ambos scripts la variable \$DIR\_BASE especifica donde se descargarán las imágenes y se crearán las MVs. Por defecto en GNU/Linux será en \$HOME/SSI2223 y en Windows en C:/SSI2223.
   Puede modificarse antes de lanzar los scripts para hacer la instalación en otro directorio más conveniente (disco externo, etc)
- Es posible descargar las imágenes comprimidas manualmente (o intercambiarlas con USB), basta descargar los archivos con extensión .vdi.zip de http://ccia.esei.uvigo.es/docencia/SSI/2223/practicas/ y copiarlos en el directorio anterior (\$DIR\_BASE) para que el script haga el resto.
- Si no lo hacen desde el script anterior, se pueden arrancar las instancias VIRTUALBOX desde el interfaz gráfico de VirtualBOX o desde la línea de comandos con VBoxManage startvm <nombre MV>\_<id>
- 2. Imágenes descargadas
  - parrot\_ssi.vdi (1,6 GB comprimida, 5,2 GB descomprimida): Imagen genérica (común a todas las MVs) que contiene las herramientas a utilizar

Contiene un sistema Parrot Security OS (basado en Debian) con herramientas gráficas y un entorno gráfico ligero LXDE (*Lighweight X11 Desktop Environment*) [LXDE].

- swap1GB.vdi: Disco de 1 GB formateado como espacio de intercambio (SWAP)
- 3. Usuarios configurados e inicio en el sistema
  - Usuarios disponibles

| login                  | password |
|------------------------|----------|
| root                   | purple   |
| usuario                | usuario  |
| (con privilegios sudo) |          |

• Acceso al entorno gráfico una vez logueado (necesario para poder copiar y pegar desde/hacia el anfitrión)

#### root@base:~# startx

 Habilitar copiar y pegar desde/hacia el anfitrión en el menú Dispositivos -> Portapapeles compartido -> bidir de la ventana de la máquina virtual.

## 1.3. Máquinas virtuales y redes creadas

Redes donde se realizarán los ejercicios:

- Red interna 192.168.100.0/24: máquina victima (192.168.100.111), máquina ids (192.168.100.111)
- Red externa 193.147.87.0/24: máquina openvas (193.147.87.47)

#### 1.4. Pasos previos

• Comprobar el acceso a Internet desde las máquinas ids y openvas (ajustar la configuración si es necesario)

ids:~/# ping 8.8.8.8 (en windows puede no funcionar ping, la wifi alumnos tambien lo bloquea)
openvas:~/# ping 8.8.8.8

(si falla) ids:~/# ifconfig enp0s3 10.0.2.15/24 ids:~/# route add default gw 10.0.2.2 dev enp0s3 ids:~/# echo "nameserver 8.8.8.8" > /etc/resolv.conf openvas:~/# ifconfig enp0s3 10.0.2.15/24 openvas:~/# route add default gw 10.0.2.2 dev enp0s3 openvas:~/# echo "nameserver 8.8.8.8" > /etc/resolv.conf

• Forzar las rutas para que el tráfico entre las máquinas openvas y victima sea posible

openvas: ~/# route add -net 192.168.100.0/24 dev enp0s8

victima: ~/# route add -net 193.147.87.0/24 dev enp0s8

Comprobar la conectividad entre ambas máquinas con ping

Nota: Esta configuración no tiene sentido en un escenario real.

• El establecimiento manual de estas rutas en este ejemplo evita tener que contar y configurar un router/firewall entre ambas subredes.

## 2. Instalación y configuración del IDS Suricata

#### 2.1. Suricata IDS

Web Suricata: https://suricata.io/

- Documentación: https://suricata.readthedocs.io/en/suricata-6.0.8/
- Interfaces gráficos:
  - Visualización de logs: https://evebox.org/
  - Gestión de reglas:https://github.com/StamusNetworks/scirius
- Distribuciones que lo incluyen
  - SimpleWall: http://www.simplewallsoftware.com/
  - Security Onion: https://securityonion.net/ https://blog.securityonion.net/
  - SELKS: https://www.stamus-networks.com/open-source/#selks

Web SNORT (otro IDS Open Source): https://www.snort.org/

#### 2.2. Pasos a seguir

1. Actualizar la lista de paquetes e instalar suricata (ya hecho en la MV de prácticas)

 2. Habilitar arranque suricata e iniciar el servicio

```
ids:~/# systemctl enable suricata
ids:~/# systemctl start suricata
```

3. Forzar la descarga de última versión de las reglas libres de https://rules.emergingthreats.net/ Se usará suricata-update (manual en https://suricata.readthedocs.io/en/suricata-6.0.9/rule-management/suricata-update. html y https://suricata-update.readthedocs.io/en/latest/index.html)

ids:~# suricata-update list-sources
ids:~# suricata-update -v

- Descarga la última versión de las reglas open source de https://rules.emergingthreats.net/open/ suricata-6.0.1/
  - Ver detalles en https://rules.emergingthreats.net/OPEN\_download\_instructions.html
- Las reglas descargadas se ubicarán (todas juntas) en /var/lib/suricata/rules/suricata.rules (será necesario indicar esa ruta en el fichero de configuración /etc/suricata/suricata.yaml)
- 4. Ajustar la configuración de Suricata al escenario planteado.

```
ids:~# cd /etc/suricata
ids:/etc/suricata# nano suricata.yaml
```

Establecer la dirección de la red monitorizada (192.168.100.0/24)

```
. . .
 ##
 ## Step 1: inform Suricata about your network
 ##
  vars:
   # more specifc is better for alert accuracy and performance
   address-groups:
      HOME_NET: "[192.168.100.0/24]"
                                             <---- CAMBIAR AQUI
      EXTERNAL_NET: "!$HOME_NET"

    Identificar los tipos de salida soportados (de momento no se cambiará nada)

 ##
 ## Step 2: select outputs to enable
 ##
 default-log-dir: /var/log/suricata/
 # global stats configuration
  stats:
   enabled: yes
   interval: 8
  # Configure the type of alert (and other) logging you would like.
  outputs:
    # a line based alerts log similar to Snort's fast.log
    - fast:
        enabled: yes
        filename: fast.log
        append: yes
   # Extensible Event Format (nicknamed EVE) event log in JSON format
    - eve-log:
        enabled: yes
```

```
filetype: regular #regular|syslog|unix_dgram|unix_stream|redis
filename: eve.json
types:
   - alert:
      # payload: yes
                                   # enable dumping payload in Base64
       . . .
   - anomaly:
      enabled: yes
       . . .
   - http:
       extended: yes
                          # enable this for extended logging information
       . . .
   - dns:
       . . .
   - tls:
       extended: yes
                          # enable this for extended logging information
. . .
```

• • •

. . .

. . .

Define el directorio donde se ubicará la salida del detector de intrusiones (/var/log/suricata) La configuración por defecto define 3 tipos de salidas

- suricata.log: log del demonio Suricata, con las acciones realizadas por el IDS y los errores que se hayan producido (útil en la depuración de las reglas)
- eve.json: salida de Suricata con las alertas detectadas y detalles del tráfico capturado (en formato JSON, típicamente se usa como entrada a herramientas de visualización de logs)
- fast.log: salida abreviada con información de las alertas generadas (campos msg y classtype de las reglas)

Es posible habilitar otros tipos de salida, con información de protocolos específicos (DNS, HTTP, TLS, etc). Ver sección **##** Step 4: App Layer Protocol Configuration

• Establecer la tarjeta de red desde la cuál se capturará el tráfico (enp0s8 en este caso)

```
##
## Step 3: configure common capture settings
##
## See "Advanced Capture Options" below for more options, including NETMAP
## and PF_RING.
##
# Linux high speed capture support
af-packet:
   - interface: enpOs8 <----- CAMBIAR AQUI
   ...
...</pre>
```

5. Indicar el directorio con las reglas descargadas por suricata-update

```
##
## Configure Suricata to load Suricata-Update managed rules.
##
default-rule-path: /var/lib/suricata/rules <----- CAMBIAR AQUI
rule-files:
    - suricata.rules
##
## Auxiliary configuration files.
##</pre>
```

```
classification-file: /etc/suricata/classification.config
reference-config-file: /etc/suricata/reference.config
# threshold-file: /etc/suricata/threshold.config
```

6. Reiniciar el demonio Suricata

ids:/etc/suricata# systemctl restart suricata

Se puede verificar la carga del IDS revisando /var/log/suricata/suricata.log

```
ids:/etc/suricata# tail /var/log/suricata/suricata.log
24/11/2022 -- 15:16:43 - <Notice> - This is Suricata version 6.0.1 RELEASE running in SYSTEM mode
24/11/2022 -- 15:16:43 - <Info> - CPUs/cores online: 2
24/11/2022 -- 15:16:43 - <Info> - Found an MTU of 1500 for 'enp0s8'
24/11/2022 -- 15:16:43 - <Info> - Found an MTU of 1500 for 'enp0s8'
24/11/2022 -- 15:16:43 - <Info> - fast output device (regular) initialized: fast.log
24/11/2022 -- 15:16:43 - <Info> - eve-log output device (regular) initialized: eve.json
24/11/2022 -- 15:16:43 - <Info> - stats output device (regular) initialized: stats.log
24/11/2022 -- 15:16:51 - <Info> - 1 rule files processed. 28866 rules successfully loaded, 0 rules failed
24/11/2022 -- 15:16:51 - <Info> - Threshold config parsed: 0 rule(s) found
24/11/2022 -- 15:16:52 - <Info> - 28869 signatures processed. 1140 are IP-only rules, 5143 are inspecting packet
```

- Ha habilitado el sniffer de red en la tarjeta enp0s8
- Ha cargado 28866 reglas

### 3. Comprobación del funcionamiento del IDS

**Previo:** Para visualizar las alertas del fichero eve.json se usará la herramienta jq, un *pretty printer* para datos en formato JSON (ya hecho en MV de prácticas)

ids:~# apt-get install jq # (ya hecho)

En un terminal propio dejar en ejecución el comando jq sobre la salida del fichero de log /var/log/suricata/eve.log para ver la evolución de las alertas detectadas

ids:~# tail -f /var/log/suricata/eve.json | jq 'select(.event\_type=="alert")'

### 3.1. Detección de PING y escaneo de puertos

1. Lanzar el comando Ping desde la máquina openvas hacia la máquina victima

openvas "# ping victima.ssi.net

2. Lanzar un escaneo de puertos completo con NMAP desde la máquina openvas hacia la máquina victima

openvas<sup>\*</sup># nmap -sV -0 -T4 victima.ssi.net

3. Comprobar las alertas en los ficheros de log de Suricata en la máquina ids

```
ids~# tail -f /var/log/suricata/fast.log
ids~# tail -f /var/log/suricata/eve.json
(MEJORA: alertas filtradas/visualizadas con jq)
```

```
ids~# tail -f /var/log/suricata/eve.json | jq 'select(.event_type=="alert")'
```

#### 3.2. Ejemplo de creación de reglas propias

1. Ejemplo con tráfico UDP (sin conexión)

Se usará la librería Pyhton Scapy para generar paquetes que fuercen la activación de las alertas definidas.

- Web de SCAPY : http://www.secdev.org/projects/scapy/
- a) Crear en un fichero /etc/suricata/rules/local.rules una regla Snort para capturar un paquete UDP con un *Payload* concreto.

```
ids:/etc/suricatas# nano /etc/suricata/rules/local.rules
```

```
alert udp $HOME_NET any -> $EXTERNAL_NET 3333 (
msg: "Prueba SSI con UDP";
content: "ho ho ho";
flow:to_server;
nocase;
sid:9000001;)
```

**Importante:** todos los elementos de la regla deben de ir en una única línea Más detalles sobre formato de reglas SNORT/Suricata:

- https://redmine.openinfosecfoundation.org/projects/suricata/wiki/Suricata\_Rules
- https://redmine.openinfosecfoundation.org/projects/suricata/wiki/Flow-keywords
- https://redmine.openinfosecfoundation.org/projects/suricata/wiki/Payload\_keywords
- b) Ajustar la configuración de reglas de Suricata para que carge ese fichero /etc/suricata/rules/local.rules con reglas propias

```
ids:/etc/suricatas# nano /etc/suricata/suricata.yaml
```

```
##
## Configure Suricata to load Suricata-Update managed rules.
##
default-rule-path: /var/lib/suricata/rules
```

```
rule-files:
    - suricata.rules
    - /etc/suricata/rules/local.rules <----- AÑADIR AQUI</pre>
```

- • •
- c) Reiniciar Suricata

```
ids:/etc/suricata# systemctl restart suricata
```

 d) Desde la máquina victima usar Scapy para generar un paquete UDP que encaje con la regla creada victima: "# scapy

```
>>> ip=IP()
>>> ip.src="192.168.100.111"
>>> ip.dst="193.147.87.47"
>>> udp=UDP()
>>> udp.dport=3333
>>> udp.sport=11111
>>> payload="ho ho ho los reyes magos son los padres"
>>> paquete = ip/udp/payload
>>> paquete.show()
>>> send(paquete)
>>> exit()
```

e) Verificar en fast.log y eve.json de la máquina ids la captura del tráfico generado Puede buscarse directamente en eve.json los registros para el "signature\_id":9000001

ids:# grep "9000001" /var/log/suricata/eve.json| jq

Nota: En ocasiones la actualización de ambos ficheros no es inmediata.

- Puede forzarse la escritura de los ficheros reiniciando el demonio de Suricata con systemctl restart suricata
- 2. Ejemplo con tráfico TCP (con conexión)

Uso de nc (netcat) para simular servidores y clientes.

- En el caso de conexiones TCP, las reglas con el valor established en el parámetro flow requieren completar la negociación en 3 pasos de una conexión TCP.
- Además, se requiere contar con un servidor escuchando en los puertos implicados en la regla.
- Es posible hacerlo con Scapy, pero suele ser más sencillo simular un servidor y su cliente con la herramienta netcat (comando nc)
- a) Añadir una nueva regla en local.rules (todo en la misma línea)

ids:/etc/suricatas# nano /etc/suricata/rules/local.rules

b) Reniciar Suricata

ids:/etc/suricata# systemctl restart suricata

Importante: todos los elementos de la regla deben de ir en una única línea

c) Simular un servidor en victima y un cliente en openvas que genere tráfico para activar la regla anterior.

victima: "# nc -l -p 4444

openvas: "# nc victima.ssi.net 4444 (escribir en el terminal feliz navidad)

 d) Verificar en fast.log y eve.json de la máquina ids la captura del tráfico generado ids:# grep "9000002" /var/log/suricata/eve.json| jq

#### 3.3. Generación de tráfico para reglas EemergingThreats

Comprobación de las reglas opensource https://rules.emergingthreats.net/

#### 3.3.1. Reglas emerging-user\_agents.rules

Capturan peticiones HTTP con valores UserAgent sospechosos.

1. Revisar fichero de reglas /var/lib/suricata/rules/suricata.rules

ids:# grep "sid:2017067" /var/lib/suricata/rules/suricata.rules

```
alert http $HOME_NET any -> $EXTERNAL_NET any (msg:"ET USER_AGENTS Suspicious user agent (Google page)";
    flow:to_server,established; content:"Google page"; depth:11; http_user_agent;
    classtype:trojan-activity; sid:2017067; rev:5;
    metadata:created_at 2011_05_31, updated_at 2011_05_31;)
```

ids:# grep "sid:2026520" /var/lib/suricata/rules/suricata.rules

alert http \$HOME\_NET any -> \$EXTERNAL\_NET any (msg:"ET USER\_AGENTS Suspicious User-Agent (Windows 8)";
 flow:to\_server,established; content:"Windows 8"; depth:9; http\_user\_agent;
 metadata: former\_category USER\_AGENTS; classtype:bad-unknown; sid:2026520; rev:1;
 ...
 updated\_at 2018\_10\_18;)

ids:# grep "sid:2025889" /var/lib/suricata/rules/suricata.rules

alert http \$HOME\_NET any -> \$EXTERNAL\_NET any (msg:"ET USER\_AGENTS VPNFilter Related UA (Gemini/2.0)"; flow:established,to\_server; content:"Gemini/2.0"; http\_user\_agent; depth:10; fast\_pattern; isdataat:!1,relative; metadata: former\_category USER\_AGENTS; reference:url,twitter.com/mOrb/status/1021626709307805696; classtype:trojan-activity; sid:2025889; rev:1; ...;)

ids:# grep "sid:2008603" /var/lib/suricata/rules/suricata.rules

```
alert http $HOME_NET any -> $EXTERNAL_NET any (msg:"ET USER_AGENTS Suspicious User-Agent Detected (RLMultySocket
flow:established,to_server; content:"RLMultySocket"; http_user_agent; depth:13;
isdataat:!1,relative; threshold:type limit,count 2,track by_src,seconds 300;
metadata: former_category TROJAN; reference:url,doc.emergingthreats.net/bin/view/Main/
classtype:trojan-activity; sid:2008603; rev:9; ...;)...
```

- Generar peticiones HTTP usando CURL desde la máquina vicitima hacia openvas con los valores UserAgent sospechosos (parámetro -A).
  - Nota 1: Asegurar que en la máquina openvas está en ejecución el servidor web Apache (y reniciarlo si es necesario)

openvas: "# systemctl status apache2 openvas: "# systemctl restart apache2 (si Apache estaba parado)

Nota 2: También es posible detener el servidor web Apache y poner el comando nc en modo escucha en el puerto 80

openvas:~# systemctl stop apache2 openvas:~# nc -l -p 80

victima: "# curl --user-agent "Google page" openvas.ssi.net victima: "# curl --user-agent "Windows 8" openvas.ssi.net victima: "# curl --user-agent "Gemini/2.0" openvas.ssi.net victima: "# curl --user-agent "RLMultySocket" openvas.ssi.net

3. Verificar en fast.log y eve.json de la máquina ids la captura del tráfico generado

```
ids:# grep "2017067" /var/log/suricata/eve.json| jq
ids:# grep "2026520" /var/log/suricata/eve.json| jq
ids:# grep "2025889" /var/log/suricata/eve.json| jq
ids:# grep "2008603" /var/log/suricata/eve.json| jq
```

#### 3.3.2. Reglas con contenido binario

1. Reglas para detectar el envío de código de exploits

ids:# grep "sid:2000488" /var/lib/suricata/rules/suricata.rules

```
alert tcp $EXTERNAL_NET any -> $SQL_SERVERS 1433 (msg:"ET EXPLOIT MS-SQL SQL Injection closing string plus line
flow: to_server,established;
content:"'|00|"; content:"-|00|-|00|";
```

```
reference:url,owasp.org/index.php/SQL_Injection; reference:url,doc.emergingthreats
                                 classtype:attempted-user; sid:2000488; rev:7;...;)
  victima: "# nc -l -p 1433
                                  (simula un servidor MS-SQL en el puerto 1433)
  openvas:~# echo -e "'\x00
                                 -x00-x00" | nc victima.ssi.net 1433
                                                                          [control+C]
2. Reglas para servidores de BD
  ids:# grep "sid:2101775" /var/lib/suricata/rules/suricata.rules
  alert tcp $EXTERNAL_NET any -> $SQL_SERVERS 3306 (msg:"GPL SQL MYSQL root login attempt";
                                 flow:to_server,established;
                                 content:"|0A 00 00 01 85 04 00 00 80|root|00|";
                                 classtype:protocol-command-decode;
                                 sid:2101775; rev:4; metadata:created_at 2010_09_23, updated_at 2010_09_23;)
  victima: "# systemctl stop mysqld
  victima: "# nc -l -p 3306
```

```
openvas: "# echo -e "\x0A\x00\x01\x85\x04\x00\x00\x80root\x00" | nc victima.ssi.net 3306
```

3. Verificar en fast.log y eve.json de la máquina ids la captura del tráfico generado

#### 3.3.3. Reglas con shellcode

1. Localizar la regla a utilizar (con sid=2012090) y generar tráfico

```
ids:# grep "sid:2012090" /var/lib/suricata/rules/suricata.rules
```

```
alert tcp $EXTERNAL_NET any -> $HOME_NET any (msg:"ET SHELLCODE Possible Call with No Offset TCP Shellcode";
    flow:established;
    content:"|E8 00 00 00 0F 1A|";
    reference:url,www.networkforensics.com/2010/05/16/network-detection-of-x86-buffer-ove
    classtype:shellcode-detect; sid:2012090; ...;)
```

victima:~# nc -l -p 9999

openvas:~# echo -e "\xE8\x00\x00\x00\x0F\x1A" | nc victima.ssi.net 9999

Nota: En caso de que la regla con sid=2012090 no estuviera activada, descometarla y reiniciar Suricata.

2. Verificar en fast.log y eve.json de la máquina ids la captura del tráfico generado

## 4. TAREA ENTREGABLE

#### 4.1. Tareas a realizar

- 1. Documentar las pruebas realizas con Suricata en el ejemplo. Para cada una de las reglas empleadas:
  - Describir textualmente en qué consiste la regla (servicios/aplicaciones implicados, vulnerabilidad concreta, contenidos/condiciones de la regla, ...)
  - Describir el procedimiento seguido para generar el tráfico que dispara la regla
  - Aportar el registro de /var/log/suricata/eve.log con la información de la alerta registrada al detectar ese tráfico.

Documentación adicional:

- Resumen de las reglas SNORT/Suricata
- Documentación: reglas Suricata y reglas SNORT
- Más detalles sobre formato de reglas SNORT/Suricata:
  - Estructura de las reglas: https://redmine.openinfosecfoundation.org/projects/suricata/wiki/ Suricata\_Rules
  - $\bullet \ Flujo \ de \ tráfico: {\tt https://redmine.openinfosecfoundation.org/projects/suricata/wiki/Flow-keywords}$
  - Payload: https://redmine.openinfosecfoundation.org/projects/suricata/wiki/Payload\_keywords

#### Entrega (individual o en parejas):

• En MOOVI, fecha límite: 27/12/2022